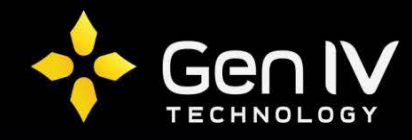

# Adding a Dahua camera to an Integrator Series NVR via PoE

In order to add a Dahua camera to an Integrator series NVR via built in PoE you will need to set the camera to "**DHCP**", and select the correct "**Time Zone**". Setting the camera to "**DHCP**" will allow the camera to pull its own IP address and sink with the PoE of the NVR. Setting the correct "**Time Zone**" will ensure that when the camera sinks with the NVR that the correct time will be displayed. Below are step by step instructions in achieving this.

#### 1.) Log into the Camera's web service

Use Internet Explorer or Mozilla Firefox to log on the camera by typing the cameras IP address into the browser bar. Below is the default information

Dahua default settings IP address: 192.168.1.108 Username: admin Password: admin

**Note**: If you are unable to pull up web service with the default IP address you may need to change the IP to match your network scheme. The **"ConfigTool"** off our website will allow search your network for connected Dahua devices and change their IP addresses.

## 2.) Set the Cameras to DHCP

Once login open the **"Setup**" tab on the top right of your browser. Then click **"Network**" on the left column and select **"TCP/IP**" under this section. You will then select the **"DHCP**" button and then click "Save".

| IP Camera             |                        | Live                        | Playback Setup |
|-----------------------|------------------------|-----------------------------|----------------|
| ▶ Camera<br>▼ Network | TCP/IP<br>Host Name    | IPC                         |                |
| Connection            | Ethernet Card          | Wire(DEFAULT)               |                |
| > PPPoE               | Mode                   |                             |                |
| > DDNS                | MAC Address            | 90 · 02 · a9 · 13 · b4 · 41 |                |
| > IP Filter           | IP Version             | IPv4                        |                |
| > SMTP(Email)         | IP Address             | 192 · 168 · 1 · 32          |                |
| > UPnP                | Subnet Mask            | 255 · 255 · 255 · 0         |                |
| > SNMP                | Default Gateway        | 192 · 168 · 1 · 1           |                |
| > Bonjour             | Preferred DNS Server   | 8 - 8 - 8 - 8               |                |
| > Multicast           | Alternate DNS Server   | 8 - 8 - 8 - 8               |                |
| > 802.1x              | Enable ARP/Ping to set | P address service           |                |
| > QoS                 |                        |                             | 1 <u>~</u> E   |
| ⊳ Event               |                        | Default Refresh Save        | J ← ⊃          |
| ▶ Storage             |                        |                             |                |
| > System              |                        |                             |                |

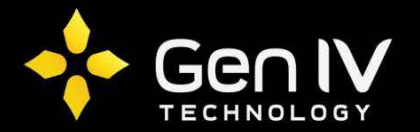

#### 3.) Set the Cameras Time Zone

Select **"System**" then **"General**" on the left side column. Then select the **"Date&Time**" tab and change the **"Time Zone**" in the dropdown to the correct GMT that matches the NVR, and click **"Save**".

**Note**: the NVRs GMT will be under **Menu >> System >> Time >> Time Zone** (Default is GMT+ 00:00).

| IP Camera                                       |                        | Live Playback Setup                 |
|-------------------------------------------------|------------------------|-------------------------------------|
| ⊳ Camera                                        | General                | Date&Time 3                         |
| <ul><li>Network</li><li>Event</li></ul>         | Date Format            | Year-Month-Day                      |
| Storage                                         | Time Zone              | GMT+08:00                           |
| General Account                                 | DST Enable             | 2016 - 03 - 21 12 : 58 : 45 Sync PC |
| <ul><li>Default</li><li>Import/Export</li></ul> | DST Type<br>Start Time | Jan ▼ 1st ▼ Sunday ▼ 00 : 00 : 00   |
| <ul><li>Auto Maintain</li><li>Upgrade</li></ul> | End Time               |                                     |
| ▶ Information                                   | Port                   | 37                                  |
|                                                 | Opuale Period          | Default Refresh Save 5              |
|                                                 |                        |                                     |

## 4.) Connect the Camera to the PoE of the NVR

The camera is now ready to be connected to the NVR's PoE. Once connected the camera will automatically be added by the NVR, and will display on the screen.

**Note**: If the camera doesn't come up after a few min's check to make sure that the channel is set for "**Plug-and-Play**". This will be in the NVR menu under the **Menu >> Camera >> Camera** then select "**Edit**" on the corresponding channel of the PoE slot you are using. The "**Add Mode**" should be set to "**Plug-and-Play**" to auto add the PoE camera.

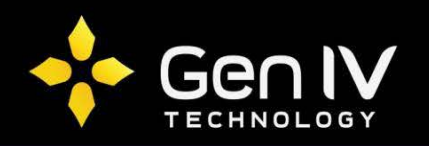